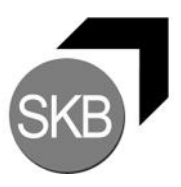

## Ablauf einer eBanking-Erstanmeldung mit mobileTAN (ohne iTAN)

Ablauf einer Anmeldung an eBanking mit neuem VRNetkey. Es wurde nur mobileTAN freigeschalten:

Aufruf des Konto-Logins über die Homepage

Anmeldung mit VRNetkey und PIN

|                     | Anmeldung                   |                   | P Hilfe  |
|---------------------|-----------------------------|-------------------|----------|
| Zur Demo-Anwendung  | VR-NetKey oder Alias<br>PIN | s:                |          |
| Impressum           | Bitte geben Sie 963A1W eir  | n: (Zugriffscode) |          |
| AGB                 |                             |                   |          |
| Hilfe               |                             |                   |          |
| Sicherheitshinweise |                             |                   | Anmelden |

## Als Nächstes erscheint die Information

|                    | Information                                                                                                    | P Hilfe                     |
|--------------------|----------------------------------------------------------------------------------------------------|-----------------------------|
|                    | Um Ihren Online-Zugang zu nutzen, führen Sie nun bitte folgende Schr                                                                                                    | itte durch:                 |
| Zur Demo-Anwendung | <ul> <li>Freischaltung Ihres Mobiltelefons für mobileTAN. Den Freischaltcode h<br/>von uns erhalten.</li> <li>Aus Sicherheitsgründen ist es erforderlich, Ihre persönliche PIN zu än</li> </ul> | naben Sie bereits<br>ndern. |
| Impressum          | Weitere Hilfe erhalten Sie indem Sie das Hilfe-Symbol oder den danebe                                                                                                    | en befindlichen             |
| AGB                | Textlink auswahlen.                                                                                                    |                             |
| Hilfe              |                                                                                                    | Weiter                      |

## Nach ,Weiter'

|                     | Telefon für mobileTAN freigeben                                                               | Hilfe |
|---------------------|-----------------------------------------------------------------------------------------------|-------|
|                     | Sie haben den Freischaltcode für Ihr Telefon erhalten?                                        |       |
|                     | Schalten Sie jetzt Ihr Telefon für den mobileTAN-Service frei.                                |       |
| Zur Demo-Anwendung  | Freischaltcode:                                                                               |       |
| Impressum           |                                                                                               |       |
| AGB                 | Die Sonderbedingungen zur Nutzung des mobileTAN-Service erkenne ich an.                       |       |
| Hilfe               | 🔁 Sonderbedingungen                                                                           |       |
| Sicherheitshinweise | Nach Freigabe Ihres Telefons können Sie alle Transaktionen sicher via mobileTAN<br>abwickeln. |       |

Hier geben Sie den Freischaltcode ein, kreuzen die Sonderbedingungen an und öffnen diese.

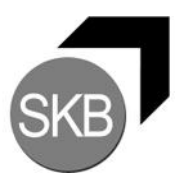

Nach "Eingabe prüfen" wird die Telefonnummer, Telefonbezeichnung, ggf. das Abrechnungskonto für die Gebühren und der eingegebene Freischaltcode angegeben.

| OK |
|----|
|    |

Gleichzeitig wird eine SMS mit der TAN an das Handy gesendet, um die Angaben zu bestätigen.

Nach Eingabe der TAN wird das Telefon freigeschalten.

|                     | Information zu: Telefon fur    | mobile I AN freigeben | Drucken 🎖 Hilf |
|---------------------|--------------------------------|-----------------------|----------------|
|                     | Telefonnummer:                 | 015                   |                |
|                     | Telefonbezeichnung:            |                       |                |
|                     | SMS-Abrechnungskonto:          |                       |                |
| Zur Demo-Anwendung  | Freischaltcode:                | iUaPcCZH              |                |
| Impressum           | Status                         | Altin für SMS Empfond |                |
| AGB                 | Status.                        | AKUV IUI SMS-EIIplang |                |
| Hilfe               | Verwendete TAN: 033217         |                       |                |
| Sicherheitshinweise | Ihren Auftrag haben wir entge  | gengenommen.          |                |
|                     | Ihr Telefon wurde soeben freig | eschaltet.            |                |

## Erst jetzt wird die Erst-Pin-Änderung durchgeführt

|                      | Erst-PIN-Änderung                                                                                                    |                                            | 😨 Hilfe                            |
|----------------------|----------------------------------------------------------------------------------------------------|--------------------------------------------|------------------------------------|
|                      | Wir begrüßen Sie recht herzlich in unserer Online-A<br>ist es erforderlich, die Ihnen vorliegende Erst-Zuga<br>ändern. | Anwendung. Aus Sic<br>angs-PIN in Ihre per | herheitsgründen<br>sönliche PIN zu |
| Zur Demo-Anwendung   | Gewünschte neue PIN (mind. 5, max. 20 Stellen):                                                                        |                                            |                                    |
| Impressum            | Wiederbolung neue PIN:                                                                                                 |                                            |                                    |
| AGB                  | Wedenblang neder int                                                                                                   |                                            |                                    |
| Hilfe                |                                                                                                    | Eingaben prüfen                            | Eingaben löschen                   |
| Cielessheitshinusian |                                                                                                    |                                            |                                    |

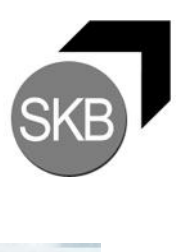

......

| Gewünschte neue PIN (mind. 5, max. 20 Stellen):         Wiederholung neue PIN:         Wiederholung neue PIN:         SMS wurde an "Sie in it" um 09:49:32 Uhr versandt.         Bitte geben Sie diese TAN ein:         Eingaben korrigi         Hilfe         Information zu: Erst-PIN-Änderung         Sie haben Ihre PIN erfolgreich geändert, aus Sicherheitsgründen ist nun eine erneute Anmeldung erforderlich. |                    | Erst-PIN-Änderung                                                                                                    |                             | P Hilf             |
|----------------------------------------------------------------------------------------------------|--------------------|----------------------------------------------------------------------------------------------------|-----------------------------|--------------------|
| Zur Demo-Anwendung       Wiederholung neue PIN:         Impressum       SMS wurde an " in the pipe of diese TAN ein:         Impressum       Eingaben korrigi         AGB       Eingaben korrigi         Hilfe       Sie haben Ihre PIN erfolgreich geändert, aus Sicherheitsgründen ist nun eine erneute Anmeldung erforderlich.                                                                                     |                    | Gewünschte neue PIN (mind. 5, max. 20 Stellen):                                                                                       | ••••                        |                    |
| Zur Demo-Anwendung       SMS wurde an " in in in" um 09:49:32 Uhr versandt.<br>Bitte geben Sie diese TAN ein:         Impressum<br>AGB<br>Hilfe       Eingaben korrigi         Hilfe       Information zu: Erst-PIN-Änderung         Sie haben Ihre PIN erfolgreich geändert, aus Sicherheitsgründen ist nun eine erneute<br>Anmeldung erforderlich.                                                                  |                    | Wiederholung neue PIN:                                                                                                    | ••••                        |                    |
| Impressum       Eingaben korrigit         AGB       Hilfe         Information zu: Erst-PIN-Änderung       P         Sie haben Ihre PIN erfolgreich geändert, aus Sicherheitsgründen ist nun eine erneute<br>Anmeldung erforderlich.                                                                                                    | Zur Demo-Anwendung | SMS wurde an " <b>main and</b> " um 09:49:32 Uhr v<br>Bitte geben Sie diese TAN ein:                                                  | versandt.                   | OK                 |
| AGB Hilfe Information zu: Erst-PIN-Änderung Sie haben Ihre PIN erfolgreich geändert, aus Sicherheitsgründen ist nun eine erneute Anmeldung erforderlich.                                                                                                    | Impressum          |                                                                                                    |                             |                    |
| Hilfe Information zu: Erst-PIN-Änderung Sie haben Ihre PIN erfolgreich geändert, aus Sicherheitsgründen ist nun eine erneute Anmeldung erforderlich.                                                                                                    | AGB                |                                                                                                    | Eingat                      | ben korrigieren    |
| Information zu: Erst-PIN-Änderung       P         Sie haben Ihre PIN erfolgreich geändert, aus Sicherheitsgründen ist nun eine erneute Anmeldung erforderlich.       P                                                                                                    | Hilfe              |                                                                                                    |                             |                    |
|                                                                                                    |                    |                                                                                                    |                             |                    |
| Erneut anmelden                                                                                                    |                    | Information zu: Erst-PIN-Änderung<br>Sie haben Ihre PIN erfolgreich geändert, aus Siche<br>Anmeldung erforderlich.                    | erheitsgründen ist nun eine | P Hilfe<br>erneute |
| Zur Demo-Anwendung Vorwondoto TAN: 764419                                                                                                    |                    | Information zu: Erst-PIN-Änderung<br>Sie haben Ihre PIN erfolgreich geändert, aus Siche<br>Anmeldung erforderlich.<br>Erneut anmelden | erheitsgründen ist nun eine | P Hilfe<br>erneute |

Nach erneuter Anmeldung steht eBanking zur Verfügung.